# 适用于 Firepower 9300 的思科 FirePower 威胁防御快速入门指南

**首次发布日期**:2016年3月10日 最后更新日期:2017年7月18日

## 1.关于 Firepower 威胁防御安全服务

思科 Firepower 9300 安全设备是面向网络和内容安全解决方案的下一代平台。其模块化独立机箱提供高性能和灵活的 I/O 选项, 使其能够同时运行多个安全服务。Firepower 9300 安全设备最多可以包含 3 个运行 Firepower 威胁防御的安 全模块。

Firepower 威胁防御可提供各种下一代防火墙服务,包括状态防火墙、路由、下一代入侵防御系统 (NGIPS)、应用可视性与可控性 (AVC)、URL 筛选,以及高级恶意软件防护 (AMP)。您可以在单情景模式、路由模式或透明模式下使用威胁防御设备。

### Firepower 威胁防御如何与 Firepower 9300 配合使用

Firepower 9300 安全设备在管理引擎上运行自己的操作系统,即 Firepower 可扩展操作系统 (FXOS)。Firepower 机箱 管理器提供基于 GUI 的简便管理功能。您可以使用 Firepower 机箱管理器 Web 界面或 CLI 在管理引擎上配置硬件接口 设置、智能许可和其他基本运行参数。

所有物理接口操作(包括建立外部 EtherChannel)均由管理引擎负责。您可以为运行 Firepower 威胁防御的逻辑设备 分配接口,支持的接口有三种类型:数据接口、管理接口和 Firepower 事件接口。其中,只有管理接口可在模块之间共 享。Firepower 事件接口专门用于传送事件流量。您可以根据需要,在部署时或部署后为具备 Firepower 威胁防御的 Firepower 9300 分配接口。这些接口在管理引擎中的 ID 与具备 Firepower 威胁防御的 Firepower 9300 的配置中使用 的 ID 相同。

部署具备 Firepower 威胁防御的 Firepower 9300 时,管理引擎将下载您选择的应用映像,并创建默认配置。具备 Firepower 威胁防御的 Firepower 9300 既可作为独立的逻辑设备来部署,也可作为 Firepower 威胁防御模块集群来部 署。使用集群时,机箱中的所有模块都必须属于该集群。集群模式仅支持机箱内集群。

您必须在机箱中的所有模块上安装 Firepower 威胁防御软件;其他类型的软件目前不受支持。请注意,您可以对不同的 模块运行不同版本的 Firepower 威胁防御应用,但是必须保证所有模块都运行 Firepower 威胁防御。

### Firepower 管理中心支持和 CLI 访问

在部署具备 Firepower 威胁防御的 Firepower 9300 时,您可以为管理 Firepower 管理中心指定管理接口和注册信息, 以便允许 Firepower 管理中心的访问。Firepower 威胁防御设备的注册步骤与其他受管设备相同。此外,您还可以进行 策略配置和策略部署。 Firepower 管理中心提供若干自定义功能,这是具有 Firepower 威胁防御的 Firepower 9300 安 全设备不同于其他 Firepower 威胁防御平台的地方。

您还可以使用内部 Telnet 连接从 Firepower 9300 管理引擎 CLI 访问 Firepower 威胁防御 CLI。在 Firepower 9300 安 全设备中,您可以随时通过其任意管理接口或数据接口配置 SSH 或 Telnet 访问。

### 管理/诊断接口和网络部署

物理管理接口由管理逻辑接口与诊断逻辑接口共用。

Firepower 威胁防御设备可使用设置的 IP 地址 (以及相关的网关路由)实现基于 Firepower 管理中心的管理。管理 IP 地址和路由**不包含**在 Firepower 管理中心 Web 界面上的设备接口或静态路由列表中,只能通过设置脚本和 CLI 设置。 您需要在执行初始设置后,使用 Firepower 管理中心配置安全与访问策略、设备设置及接口。

请注意,如果您选择通过物理管理端口执行系统日志或 SNMP 报告,则必须使用 Firepower 管理中心 Web 界面为 Diagnostic 0/0 或 Diagnostic 1/1 接口配置单独的 IP 地址和路由以及外部身份验证。但是为了简化部署,思科建议将 数据端口用于报告功能。

有关管理/诊断接口的更多信息,请参阅《Firepower 管理中心配置指南》的"Firepower 威胁防御接口"一章。

### Firepower 威胁防御的许可要求

在 Firepower 9300 上运行的 Firepower 威胁防御需要智能软件许可。机箱中安全模块上的 Firepower 威胁防御实例需 要有相应的许可证。所有安全服务的许可证授权均在 Firepower 管理中心中配置。

您购买的 Firepower 威胁防御设备自动包含一个基础许可证。所有其他许可证 (威胁、恶意软件或 URL 过滤)均为可 选。一个基础许可证将添加到您注册的每个 Firepower 威胁防御设备的 Firepower 管理中心。

- 有关可用于 Firepower 系统的功能许可证的概述,请参阅 《思科 Firepower 系统功能许可证》。
- 有关如何在 Firepower 管理中心管理许可证的更多信息,请参阅《Firepower 管理中心配置指南》中的 "Firepower 系统许可"。
- 有关 FXOS 机箱上许可证管理的一般信息,请参阅《*思科 FXOS Firepower 机箱管理器配置指南*》中的"许可 证管理"。

### 访问 Firepower 机箱管理器 Web 界面

您可以使用 Firepower 机箱管理器 Web 界面管理应用映像,并配置硬件接口设置以及管理引擎上的其他基本操作参数。

程序

- 1. 登录 Firepower 机箱管理器 Web 界面:
  - a. 使用支持的浏览器,在地址栏中输入以下 URL:

https://<chassis\_mgmt\_ip\_address>

其中 <chassis\_mgmt\_ip\_address> 是您在初始配置过程中输入的 Firepower 9300 的 IP 地址或主机名。有关详细 信息,请参阅配置 Firepower 管理 (第 4 页)。

- **b.** 输入您的用户名和密码。
- c. 点击 Login。

成功登录后,屏幕将显示 Firepower 机箱管理器 Web 界面,并进入"概述"(Overview)页面。

 要退出 Firepower 机箱管理器 Web 界面,请选择管理 (admin) > 退出 (Logout)。您将退出 Firepower 机箱管理器 Web 界面,并回到登录屏幕。

## 2.安装 Firepower 威胁防御

Firepower 9300 使用两种基本类型的映像:平台捆绑包和应用。平台捆绑包包含管理引擎所需的 Firepower FXOS 软件包;应用映像是您需要在安全引擎上部署的软件映像。

Firepower 威胁防御作为应用映像部署在 Firepower 9300 的安全引擎上。应用映像作为思科安全数据包文件 (CSP) 提供,在部署到安全引擎之前存储在管理引擎中,用于创建逻辑设备,或者为今后创建逻辑设备做准备。您可以在管理引擎上存储同一个应用映像类型的多个不同版本。

通过"系统"(System) 菜单的"更新"(Updates) 页面,您可以从 Cisco.com 下载 FXOS 平台捆绑包、 Firepower 威胁防御应用映像和最新更新。然后,您可以将 Firepower 威胁防御映像上传到 Firepower 9300,以便在创建或更新逻辑设备时使用。请确保使用与管理引擎上运行的 FXOS 版本兼容的 Firepower 威胁防御映像版本。有关详细信息,请参阅《*思科 FXOS Firepower 机箱管理器配置指南*》。

### 任务概述

开始在 Firepower 9300 安全设备上安装 Firepower 威胁防御之前,请先阅读以下准则和要求。

### 首次安装 Firepower 威胁防御

如果是首次安装,请按以下步骤操作:

- 按照配置 Firepower 管理 (第4页)中的说明,使用初始设置向导在 Firepower 9300 上配置网络连接。
- 按照访问 Firepower 机箱管理器 Web 界面 (第2页)中的说明登录到 Firepower 机箱管理器。
- 按照从 Cisco.com 下载软件映像(第 5 页)中的说明, 获取必要的 FXOS 软件包和 Firepower 威胁防御应用映像。
- 按照升级 Firepower FXOS 管理引擎平台 (第 6 页)中的说明升级管理引擎软件捆绑包。
- 按照3.部署 Firepower 威胁防御 (第6页)中的说明以独立模式或集群模式部署 Firepower 威胁防御应用映像。
- 按照5.向 Firepower 管理中心注册(第 9 页)中的说明在 Firepower 管理中心执行 Firepower 威胁防御单元发现。

### 升级到 Firepower 威胁防御

如果是 Firepower 威胁防御升级安装,请执行以下操作:

- 按照访问 Firepower 机箱管理器 Web 界面 (第 2 页)中的说明登录到 Firepower 机箱管理器。
- 按照从 Cisco.com 下载软件映像(第 5 页)中的说明, 获取必要的 FXOS 软件包和 Firepower 威胁防御应用映像。
- 按照删除现有逻辑设备和应用配置(第5页)中的说明删除所有现有逻辑设备和配置(如果适用)。
- 按照升级 Firepower FXOS 管理引擎平台 (第 6 页)中的说明升级管理引擎软件捆绑包。
- 按照3.部署 Firepower 威胁防御 (第6页)中的说明以独立模式或集群模式部署 Firepower 威胁防御应用映像。
- 按照5.向 Firepower 管理中心注册(第 9 页)中的说明在 Firepower 管理中心执行 Firepower 威胁防御单元发现。

### 配置 Firepower 管理

注意: 仅在首次启动 Firepower 9300 时,才需要执行此步骤。

首次访问 CLI 时, 设置向导会提示您提供设置 Firepower 威胁防御和注册 Firepower 管理中心所需的基本网络配置参数。

#### 程序

- 1. 通过控制台端口或使用 SSH (或通过其他方式) 连接至 Firepower 9300 CLI。
- 2. 使用用户名 admin 和密码 cisco123 登录。
- 3. 根据提示完成系统配置。

#### 例如:

Enter the setup mode; setup newly or restore from backup.(setup/restore) ? **setup** You have chosen to setup a new Security Appliance.Continue? (y/n): **y** Enforce strong password? (y/n): **n** Enter the password for "admin": <**new password>** Confirm the password for "admin": <**repeat password>** Enter the system name: FTD-SSP-3RU Physical Switch Mgmt0 IP address : **10.127.56.61** Physical Switch Mgmt0 IPv4 netmask : **255.255.255.0** IPv4 address of default gateway : **10.127.56.1** Configure the DNS Server IP address? (yes/no) [n]: **n** Configure the default domain name? (yes/no) [n]: **n** 

Following configurations will be applied: Switch Fabic=A System Name=FTD-SSP-3RU Enforced Strong Password=no Physical Switch Mgmt0 IP Address=10.127.56.61 Physical Switch Mgmt0 IP Netmask=255.255.255.0 Default Gateway=10.127.56.1 Ipv6 value=0

Apply and save the configuration (select `n' if you want to re-enter)? (yes/no): **yes** Applying configuration.请稍候。

#### 4. 使用新的登录凭证启动 Firepower 机箱管理器 Web 界面,检查能否连接。

a. 使用支持的浏览器,在地址栏中输入以下 URL:

https://<chassis\_mgmt\_ip\_address>

其中 <chassis\_mgmt\_ip\_address> 是您在初始配置过程中输入的 Firepower 9300 的 IP 地址或主机名。

b. 输入您的用户名和密码。

#### c. 点击 登录。

成功登录后,屏幕将显示 Firepower 机箱管理器 Web 界面,并进入"概述"(Overview)页面。

### 从 Cisco.com 下载软件映像

### 准备工作

- 必须拥有 Cisco.com 帐户。
- 熟悉设置所需的兼容平台捆绑包和 Firepower 威胁防御应用映像版本:
  - FXOS 平台捆绑包应为 fxos-k9.xx1.2.xxx.SPA (1.2 或更高版本)
  - Firepower 威胁防御应用映像应为 cisco-ftd.6.0.0.xxx.SPA.csp (6.0.0 或更高版本)
- 必须能够访问互联网。

### 程序

- 1. 选择**系统 (System) > 更新 (Updates)**。系统将显示"可用更新" (Available Updates) 页面,列出机箱中可用的 Firepower 9300 平台捆绑包映像和应用映像。
- 2. 点击页面底部的从 CCO 下载最新更新 (Download latest updates from CCO) 链接。系统将在浏览器中以新标签 页打开 Firepower 9300 的软件下载页面。
- 3. 找到适当的软件映像,并将其下载到您的本地计算机。
  - a. 所需的 FXOS 平台捆绑包为 fxos-k9.xx1.2.xxx.SPA (1.2 或更高版本)
  - b. 所需的 Firepower 威胁防御应用映像为 cisco-ftd.6.0.0.xxx.SPA.csp (6.0.0 或更高版本)

### 将软件映像上传到 Firepower 9300

#### 准备工作

■ 确保您要上传的所有映像均已在本地计算机上准备就绪。

#### 程序

- 1. 选择**系统 (System) > 更新 (Updates)**。系统将显示"可用更新" (Available Updates) 页面,列出机箱中可用的 Firepower 9300 平台捆绑包映像和应用映像。
- 2. 点击上传映像 (Upload Image),可打开"上传映像" (Upload Image) 对话框。
- 3. 点击浏览 (Browse),寻找并选择需要上传的映像。
  - a. 所需的 FXOS 平台捆绑包为 fxos-k9.xx1.2.xxx.SPA (1.2 或更高版本)
  - b. 所需的 Firepower 威胁防御应用映像为 cisco-ftd.6.0.0.xxx.SPA.csp (6.0.0 或更高版本)
- 4. 点击上传。所选映像将被上传到 Firepower 9300。

#### 后续操作

■ 请按照系统提示接受任何终端用户许可协议,然后继续。

### 删除现有逻辑设备和应用配置

如果您在安全模块上创建了任何独立逻辑设备,在安装 Firepower 威胁防御之前,您需要先删除这些设备以及所有应用 配置。

**注意:**此要求仅适用于已完成配置和部署的 Firepower 9300 安全设备。如果您是在新的 Firepower 9300 安全设备上 全新安装 Firepower 威胁防御,则不会存在任何逻辑设备或配置。

### 程序

1. 选择逻辑设备 (Logical Devices), 系统将打开"逻辑设备" (Logical Devices) 页面。

"逻辑设备" (Logical Devices) 页面显示机箱中已配置的逻辑设备列表。如果尚未配置任何逻辑设备,则系统将显示一条表明此情况的消息。

- 2. 点击每个逻辑设备对应的删除 (Delete) 图标。
- 3. 当系统提示时, 点击是 (Yes) 删除逻辑设备。
- 4. 当系统提示时, 点击是 (Yes) 删除应用配置。这最后一步对于成功安装 Firepower 威胁防御非常必要。

#### 后续操作

检查当前在机箱中运行的 Firepower FXOS 软件版本,确定是否需要进行升级,才能在安全模块上运行 Firepower 威胁防御。

### 升级 Firepower FXOS 管理引擎平台

您需要确定当前在机箱中运行的 Firepower 可扩展操作系统 (FXOS) 版本是否足以支持在安全模块上运行 Firepower 威胁防御。 FXOS 的运行版本显示在 Firepower 机箱管理器 Web 界面上的"概述"(Overview) 页面的顶部。您可以 从"系统"(System) 菜单的"更新"(Updates) 页面升级 FXOS 平台捆绑包。

注意:如果系统显示 FXOS 管理引擎映像捆绑包的版本为 1.2 或更高版本 (文件名类似于 fxos-k9.xx.1.2.xxx.SPA), 则可以跳过此部分,继续执行 3.部署 Firepower 威胁防御 (第 6 页)。

#### 准备工作

■ 按照访问 Firepower 机箱管理器 Web 界面 (第 2 页)中的说明登录到 Firepower 机箱管理器。

程序

- 1. 选择**系统 (System) > 更新 (Updates)**。系统将显示"可用更新" (Available Updates) 页面,列出机箱中可用的 Firepower 9300 平台捆绑包映像和应用映像。
- 2. 浏览映像名称 (Image Name) 列,找到需要加载的 FXOS 平台捆绑包。
- 3. 点击与需要加载的 FXOS 平台捆绑包关联的上传/下载图标。
- 4. 在更新捆绑包映像 (Update Bundle Image) 对话框中,点击"是"(Yes)确认所选版本。点击"是"(Yes)后,系统将安装所选版本,并重新启动设备。

#### 后续操作

在 Firepower 9300 平台上部署 Firepower 威胁防御。

## 3.部署 Firepower 威胁防御

通过 Firepower 机箱管理器,您可以在单个安全模块上部署独立的 Firepower 威胁防御或在 Firepower 9300 上部署运 行 Firepower 威胁防御的安全模块集群。

### 配置 NTP

要在 Firepower 9300 上部署 Firepower 威胁防御, 您需要在 Firepower 机箱管理器上配置 NTP。为了确保智能许可正 常工作且设备注册采用正确的时间戳, 必须在 Firepower 机箱管理器上设置 NTP 服务器。

### 程序

- 1. 选择平台设置 (Platform Settings) > NTP。
- 2. 从时区 (Time Zone) 下拉列表中为 Firepower 机箱选择适当的时区。
- 3. 在设置时间来源 (Set Time Source) 下面,点击使用 NTP 服务器 (Use NTP Server),然后在 NTP 服务器 (NTP Server) 字段中输入想要使用的 NTP 服务器的 IP 地址或主机名。
- 4. 点击保存。

使用指定的 NTP 服务器配置 Firepower 机箱。

注意:如果修改系统时间的过程超过 10 分钟,系统会将您注销,您需要重新登录 Firepower 机箱管理器。

### 配置接口

在 Firepower 9300 Firepower 威胁防御部署配置中涉及的管理引擎上配置"管理"(Management) 类型的接口。您还必须至少配置一个数据类型的接口。

#### 操作步骤

- 1. 选择接口 (Interfaces) 打开 Interfaces 页面。
- 2. 添加一个 EtherChannel:
  - a. 点击添加端口通道 (Add Port Channel)。
  - b. 在 "端口通道 ID" (Port Channel ID) 字段中, 输入一个介于 1 和 47 之间的值。
  - 注意: 端口通道 48 用于集群功能。思科强烈建议您在配置接口时避免使用此端口。
  - **c.** 选中启用。
  - **d.** 对于类型,选择**管理 (Management)、数据 (Data)**或 Firepower 事件 (Firepower Eventing)。每个逻辑设备 只能包括一个管理接口。请勿选择集群 (Cluster)。
  - **注意**:接口类型一旦分配给调配的逻辑设备,便无法更改。
  - e. 根据需要添加成员接口。
  - f. 点击确定(OK)。
- 3. 对单个接口执行以下操作:
  - a. 点击接口行中的编辑 (Edit) 图标,打开"编辑接口" (Edit Interface) 对话框。
  - b. 选中启用 (Enable)。
  - c. 对于"类型"(Type),点击**管理 (Management)、数据 (Data)**或 Firepower 事件 (Firepower Eventing)。每 个逻辑设备只能包括一个管理接口。
  - d. 点击确定 (OK)。

### 将 Firepower 威胁防御部署为独立设备或集群

您既可以将 Firepower 威胁防御部署为独立的逻辑设备,也可以将其部署为 Firepower 威胁防御模块集群。使用集群部 署时,机箱中的所有安全模块都必须属于该集群。您需要配置以下逻辑设备信息:

- 设备信息和地址 (独立模式和集群模式都需要进行此设置)
- 设备设置,包括 Firepower 管理中心注册信息、防火墙模式和事件
- 每个安全模块的接口信息和地址
- 终端用户许可协议Firepower 威胁防御

#### 操作步骤

- 1. 选择逻辑设备 (Logical Devices) 打开"逻辑设备" (Logical Devices) 页面。
- 2. 点击添加设备 (Add Device) 打开"添加设备" (Add Device) 对话框。
- 在设备名称 (Device Name) 字段中,为逻辑设备提供一个名称。此名称由 Firepower 9300 管理引擎用于配置集群 /管理设置以及分配接口,而不是在安全模块配置中使用的集群或设备名称。
- 4. 对于模板 (Template),选择 Firepower 威胁防御 (Firepower Threat Defense)。
- 5. 对于映像版本 (Image Version),选择 Firepower 威胁防御软件版本。
- 6. 对于设备模式 (Device Mode),点击独立 (Standalone) 或集群 (Cluster)单选按钮。
- 7. 点击确定 (OK)。屏幕将显示调配 设备名称 (Provisioning device name) 窗口。
- 8. 展开数据端口 (Data Ports) 区域,然后点击要分配给 Firepower 威胁防御的各个接口。对于集群部署,在默认情况下,所有接口都会分配给集群。
- 9. 点击屏幕中心的设备图标。系统将显示配置对话框。
- 10. 为"配置" (Configuration) 对话框中的每个选项卡配置部署选项:
  - a. 逻辑设备信息 (独立或集群) (Logical Device Information [standalone or cluster]) 输入此逻辑设备的管理 设置。

注意: 虚拟 IPv4 或 IPv6 地址可以在完成设备注册后从 Firepower 管理中心进行配置。如果您要使用系统日志,此 设置非常重要。

- b. 设置 (Settings) 为管理 Firepower 管理中心输入注册密钥、密码和 IP 地址;然后选择防火墙模式、Firepower 事件接口 (如果已配置)和 DNS 信息。
- c. 接口信息 (Interface Information) 输入此逻辑设备的管理设置。

**注意:** 每个安全模块都必须有自己的 IP 地址,在注册设备时, Firepower 管理中心会使用该地址。将模块添加到 Firepower 管理中心时必须使用该 IP 地址。

- d. 同意 (Agreement) 阅读并接受《终端用户许可协议》 (EULA)。
- 11. 点击确定(OK)关闭配置对话框。
- **12.** 点击**保存 (Save)**。 Firepower 9300 管理引擎通过下载指定的软件版本,并将引导程序配置和管理接口设置推送到 指定的安全模块来部署逻辑设备。

## 4.访问 Firepower 威胁防御 CLI

在进行初始配置或故障排除时,需要从 Firepower 9300 FXOS 管理引擎 CLI 访问 Firepower 威胁防御 CLI。

#### 程序

- 1. 通过控制台端口或使用 SSH (或通过其他方式) 连接至管理引擎 CLI。
- 2. 连接到其中一个安全模块。

connect module slot console

示例:

```
cisco-ssp-A# connect module 1 console
firepower>
```

对于 Firepower 威胁防御集群,您需要访问主单元执行配置。通常,主单元位于插槽 1 中,因此您应连接到该模块 来确认主单元的位置。

 首次连接到该模块时,您会进入 Firepower 机箱管理器模块 CLI (按照 FirePower 的提示操作)。您必须手动连接 到 Firepower 威胁防御 CLI:

connect ftd

```
示例:
firepower> connect ftd
>
```

此后,所有连接都将直接跳转到 Firepower 威胁防御 CLI。

4. 要退出 Firepower 威胁防御连接,请键入 exit。

```
示例:
> exit
```

firepower>

5. 要访问系统诊断信息,请键入 system support diagnostic-cli。

示例:

firepower> system support diagnostic-cli

6. 要退出控制台连接,请键入~。您将退出至 Telnet 应用。输入取消 (quit) 退出到管理引擎 CLI。

示例:

firepower> ~ telnet> quit cisco-ssp-A#

## 5.向 Firepower 管理中心注册

每个安全模块都需要单独向 Firepower 管理中心注册。向管理中心注册设备之前,必须确保已在 Firepower 机箱管理器 上正确配置网络设置。这通常在安装过程中完成。

在注册设备集群时,您虽然可以选择许可证,但是这些许可证无法在设备注册时使用。这是为了确保集群运行正确的许 可证,防止因许可证不匹配导致性能降低。注册后,可以在"设备管理"(Device Management)页面的通用属性中评 估许可证。

#### 准备工作

- 对于您计划注册的每个安全模块或集群,在 Firepower 机箱管理器中检查其设置。
- 在 Firepower 9300 上运行的 Firepower 威胁防御需要智能软件许可,可以从 Firepower 管理中心进行配置。

程序

- 1. 在浏览器中,使用已配置的 Firepower 管理中心的主机名或地址通过 HTTPS 连接登录 Firepower 管理中心。例 如, https://MC.example.com。
- 2. 在管理中心 Web 界面上,选择设备 (Devices) > 设备管理 (Device Management)。
- 3. 从 添加 下拉菜单中,选择 添加设备。

注意:请记住,您需要单独添加每个安全模块。在添加集群时,请单独添加每个安全模块,然后选择添加 (Add)>添加集群 (Add Cluster) 来确定主模块和辅助模块。

- 4. 在主机 (Host) 字段中, 键入所要添加的安全模块的 IP 地址。
- 5. 在显示名称 (Display Name) 字段中, 输入要在管理中心显示的安全模块名称。
- 6. 在注册密钥 (Registration Key) 字段中, 键入与在 Firepower 机箱管理器中配置安全模块时使用的相同注册密钥。
- 7. 如果要在多域环境中添加设备,请从域 (Domain) 下拉列表中选择一个值,将设备分配到枝叶域。
- 8. 从访问控制策略 (Access Control Policy) 下拉列表中选择要部署到安全模块的初始策略:
  - Default Access Control 策略阻止所有流量进入网络。
  - Default Intrusion Prevention 策略允许也通过 Balanced Security 和 Connectivity 入侵策略传递的所有流量。
  - Default Network Discovery 策略允许仅通过网络发现进行检查的所有流量。
  - 可以选择用户定义的任何现有的访问控制策略。有关详细信息,请参阅《*Firepower 管理中心配置指南*》中的 "管理访问控制策略"一节。
- 9. 选择要应用到设备的许可证。请注意:
  - 控制、恶意软件和 URL 过滤许可证需要保护许可证。
- 10. 点击注册 (Register),并确认注册成功。

## 6.配置策略和设备设置

安装 Firepower 威胁防御并将设备添加到管理中心后,您可以使用 Firepower 管理中心用户界面为 Firepower 9300 上 运行的 Firepower 威胁防御配置设备管理设置。您还可以配置并应用访问控制策略和其他相关策略,以利用 Firepower 威胁防御安全模块管理流量。

安全策略可对 Firepower 威胁防御提供的服务进行控制(例如下一代 IPS 过滤和应用过滤)。您可以使用 Firepower 管 理中心配置 Firepower 威胁防御上的安全策略。有关如何配置安全策略的详细信息,请参阅《*思科 Firepower 配置指 南*》或 Firepower 管理中心中的在线帮助。

## 7.后续步骤

您可以在 Firepower 9300 文档页面找到所有 Firepower 9300 相关文档的链接。

思科和思科徽标是思科和/或其附属公司在美国和其他国家/地区的商标或注册商标。要查看思科商标列表,请转至此 URL: www.cisco.com/go/trademarks。文中提及的第三方商标为其相应所有者的财产。"合作伙伴"一词的使用并不意味着思科和任何其他公 司之间存在合作伙伴关系。(1721R)

本文档中使用的任何 Internet 协议 (IP) 地址都不是有意使用的真实地址。本文档中所含的任何示例、命令显示输出和图形仅供说明之用。说 明内容中用到的任何真实 IP 地址都纯属巧合,并非有意使用。

© 2017 年 Cisco Systems, Inc. 保留所有权利。